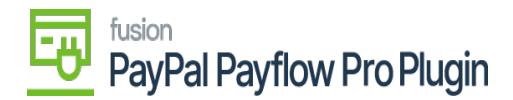

# Steps to Process Payflow via the Sales Order Screen in Acumatica

1. Go to the left navigation menu of the Acumatica ERP and click the (+) button to add a new order.

| Sales Orders            |                                    | Д 🔅 ×                             |
|-------------------------|------------------------------------|-----------------------------------|
| New Sales Order Quote   | Payment New Customer               |                                   |
| Transactions            | Printed Forms                      | Reports                           |
| ☆ Sales Orders 에너 + NEW | Sales Order                        | Sales Order Summary               |
| Invoices                | Invoice/Memo                       | Sales Order Details by Customer   |
| Shipments               | Blanket Sales Order                | Sales Order Details by Inventory  |
| Picking Worksheets      | Quote                              | Blanket Sales Order Summary       |
| Automated Operations    | Pick List                          | Blanket Sales Order Details       |
| Pick. Pack, and Ship    | Pick List - Confirm All            | Shipment Summary                  |
|                         | Pick List - Confirm Picked         | Daily Sales Profitability         |
| Profiles                | Pick List - Confirm Picked with It | Sales Profitability by Salesperso |
| Customers               | Pick List - Confirm Picked with B  | Sales Profitability by Item Class |

Sales orders

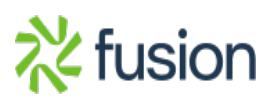

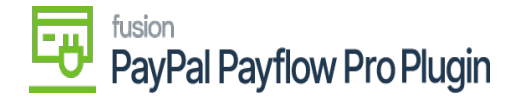

Sales Orders

Ċ

×

CUSTOMIZATION . TOOLS .

X ↔ ALL F

| w Record   | AV.  | CAL | EC.       | OF |    |     | 0 |
|------------|------|-----|-----------|----|----|-----|---|
| in needora | VI T | SML | .c. כ. כ. | Un | εD | CK. | 0 |

|   | Orde | er Ty | pe: All 👻     | Status: All 🝷 Da | te: All - Customer: | All 👻   |                        |            | V 🛱                      | Q,      |
|---|------|-------|---------------|------------------|---------------------|---------|------------------------|------------|--------------------------|---------|
|   | 0    |       | Order<br>Type | Order Nbr.       | Status              | D       | ate Sched.<br>Shipment | Customer   | Customer Name            | Ordered |
| > | 0    |       | SO            | <u>SO006798</u>  | Open                | 5/17/20 | 23 5/17/2023           | ABARTENDE  | USA Bartending School    |         |
|   | 0    |       | SO            | <u>SO006797</u>  | Open                | 5/10/20 | 23 5/16/2023           | ABARTENDE  | USA Bartending School    |         |
|   | 0    |       | ER            | AR010735         | Open                | 5/9/20  | 23 5/9/2023            | ECOMGUEST  | eCommerce Guest Customer | 1       |
|   | 0    |       | SH            | <u>SO006796</u>  | Completed           | 5/9/20  | 23 5/9/2023            | ECOMGUEST  | eCommerce Guest Customer |         |
|   | 0    |       | ER            | AR010734         | Open                | 5/9/20  | 23 5/9/2023            | ECOMGUEST  | eCommerce Guest Customer | (       |
|   | 0    |       | SH            | <u>SO006795</u>  | Completed           | 5/9/20  | 23 5/9/2023            | ECOMGUEST  | eCommerce Guest Customer |         |
|   | 0    |       | ER            | AR010733         | Open                | 5/9/20  | 23 5/9/2023            | ECOMGUEST  | eCommerce Guest Customer | 1       |
|   | 0    |       | SH            | <u>SO006794</u>  | Completed           | 5/9/20  | 23 5/9/2023            | ECOMGUEST  | eCommerce Guest Customer |         |
|   | 0    |       | RC            | AR010731         | Completed           | 5/5/20  | 23 5/5/2023            | AACUSTOMER | Alta Ace                 | ;       |

# Create a new sales order

| Sales Orders<br>SO<br>← 🖺 🗒 | Ś           | + 🔟         | ⊡NOTES ACTIVITIES FILES CI                                | USTOMIZATION TOOLS - |
|-----------------------------|-------------|-------------|-----------------------------------------------------------|----------------------|
| * Order Type:               | SO          | Q           | stomer: Ordered Qty.: 0.00                                | ^                    |
| Order Nbr.:                 | <new></new> | Q           | lect - Customer                                           | $\square \times$     |
| Status:                     | Open        |             |                                                           |                      |
| * Date:                     | 5/23/2023   | -           |                                                           | Q                    |
| * Requested On:             | 5/23/2023   | •           | Customer ID † Customer Name Address Line 1 Address Line 1 | ddress Line 2 P      |
| Customer Ord                |             |             |                                                           |                      |
| External Refer              |             |             | 000008 ptest                                              |                      |
|                             |             |             | 000009 Spencer S 2557 Pine Street                         | (                    |
|                             |             |             | 000010 test cust10 Add sample A                           | App test             |
| DETAILS T/                  | XES C       | COMMISSIC   | 000011 sandeep Kumar 14th Avenue                          | (                    |
| O + O                       | ×           | ADD ITEM    | AACUSTOMER Alta Ace 156 10th Ave                          |                      |
| Branch                      |             | * Inventory | ABARTENDE USA Bartending School 201 Lower Notch Rd        | (                    |
|                             |             | inventory   |                                                           | Þ                    |
|                             |             |             |                                                           | K < > >I             |

Search customer on a new sales order

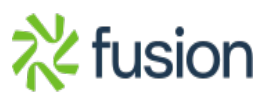

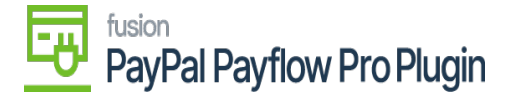

|   | ,   | Customer:         |                       | P / 0 | rdered Qty.:       | 0.00           | ^           |
|---|-----|-------------------|-----------------------|-------|--------------------|----------------|-------------|
| × |     | Select - Customer |                       |       |                    |                | $\square$ × |
|   |     | SELECT 🕐          | ⊷ + 7                 |       |                    |                | Q           |
|   |     | E Customer ID †   | Customer Name         |       | Address Line 1     | Address Line 2 | P           |
|   |     | > 000008          | ptest                 |       |                    |                |             |
|   |     | 000009            | Spencer S             |       | 2557 Pine Street   |                | (           |
|   |     | 000010            | test cust10           |       | Add sample         | App test       | (           |
| 3 | SIC | 000011            | sandeep Kumar         |       | 14th Avenue        |                | (           |
|   | M   | AACUSTOMER        | Alta Ace              |       | 156 10th Ave       |                |             |
| ) | ry  | ABARTENDE         | USA Bartending School |       | 201 Lower Notch Rd |                |             |
|   |     | •                 |                       |       |                    |                | +           |

Select customer on a new sales order

- 2. Select a customer.
- 3. Add **Stock items** in the **Details** tab.
- 4. Click the **Financial** tab.
  - a. Select a Payflow Payment Method.
- 1. Click a payment process based on the stage of the sales order:
  - 1. Authorize CC Payment.
  - 2. Capture CC Payment.
  - 3. Void CC Auth./Payment.
- 2. The Processing Status Responses Reason are updated based on the action performed.
- 3. Click Save.

# Authorize action on Sales Order Screen

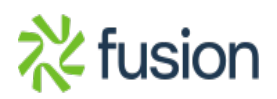

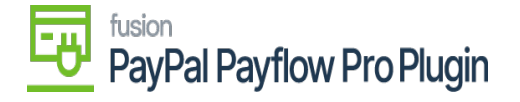

| \$ Banking        | Sales Orders Linotes activities Files                                                                                                    | CUSTOMIZATION TOOLS *                |
|-------------------|----------------------------------------------------------------------------------------------------|--------------------------------------|
| Projects          |                                                                                                    |                                      |
| Payables          | * Order Type: SO ク * Customer: AACUSTOMER - Alta Ace ク グ Ordered Cty.: 1.00<br>Order Nbr.: SO007561 ク * Location: MAIN - Primary Location ク グ Discount Total: 0.00                            | ^                                    |
| Receivables       | Status:     Open     Contact:     Amelia Amstrong     P     V VAT Exempt T     0.00       * Date:     5/8/2023 *     Currency:     USD /P     1.00 *     VIEW BASE     VAT Taxable T     0.00 |                                      |
| 🕺 Customization   | * Requested On: 5/8/2023 * * Project: X - Non-Project Code. D d* Tax Total: 0.00<br>Customer Ord Order Total: 130.00                                                                          |                                      |
| Sales Orders      | External Refer Description:                                                                                                    |                                      |
| Purchases         | DETAILS TAXES COMMISSIONS FINANCIAL SHIPPING ADDRESSES DISCOUNTS SHIPMENTS PAYMENTS RELATIONS TOTALS                                                                                          |                                      |
|                   | 🕐 🕂 X CREATE PAYMENT CREATE PREPAYMENT CAPTURE VOID CARD PAYMENT IMPORT CARD PAYMENT   <sup>1-1</sup> Active 🔹 🦉                                                                              | Not Released: 0.00                   |
| o intentory       | Doc. Type   Image: Second system Applied To Payment Status Proc. Status Transferred Balance Payment Ref.   Nor. Order Method Method Status Proc. Status Transferred Balance Payment Ref.      | Authorized: 130.00<br>Released: 0.00 |
| S Payroll         | B Payment D 004409 130.00 BRAINTREE Pending Proces Pre-Authorized 0.00 0.00 9bdhe2zw                                                                                                    | Total Paid: 130.00                   |
| Dashboards        |                                                                                                    | Total Transferr 0.00                 |
| Magento Connector |                                                                                                    | Unpaid Balance: 0.00                 |
| -                 |                                                                                                    | Unbilled Balan 130.00                |
| More Items        |                                                                                                    |                                      |

#### Authorized action on sales order screen

### **Capture on Sales Order Screen**

| \$ Banking             | Sales Orders<br>SO SO007561 - Alta Act       | e                                   |                                                    |                               |                           |                      | The operation has<br>completed. | ×      |
|------------------------|----------------------------------------------|-------------------------------------|----------------------------------------------------|-------------------------------|---------------------------|----------------------|---------------------------------|--------|
| Projects               | 5 2 B 9 7                                    |                                     |                                                    | SS CREATE SHIPMENT            | HOLD                      |                      |                                 | ^      |
| Payables               | * Order Type: SO<br>Order Nbr.: SO007561     | P * Customer: AA   P * Location: MA | ACUSTOMER - Alta Ace P<br>AIN - Primary Location P | Ordered Qty.: Discount Total: | 0.00                      |                      |                                 |        |
| Receivables            | Status: Open                                 | Contact: An                         | melia Armstrong 🔎                                  | VAT Exempt T                  | 0.00                      |                      |                                 |        |
| <u></u>                | * Date: 5/8/2023<br>* Requested On: 5/8/2023 | Currency: US * Project: X ·         | SD . 0 1.00 * VIEW BASE<br>- Non-Project Code      | VAT Taxable T                 | 0.00                      |                      |                                 |        |
| 😒 Customization        | Customer Ord                                 |                                     |                                                    | Order Total:                  | 130.00                    |                      |                                 |        |
| Sales Orders           | External Refer                               | Description:                        |                                                    |                               |                           |                      |                                 |        |
| 🛱 Purchases            | DETAILS TAXES CO                             | MMISSIONS FINANCIAL                 | SHIPPING ADDRESSES (                               | DISCOUNTS SHIPMENTS           | PAYMENTS                  | RELATIONS TOTALS     |                                 |        |
| Inventory              | O + X CREATE                                 | PAYMENT CREATE PREPA                | AYMENT CAPTURE VOID CAR                            | D PAYMENT IMPORT CARD         | PAYMENT ++                | Active               | * ? Not Released:               | 0.00   |
|                        | B Doc. Type Arefer                           | rence Applied To Pa<br>Order M      | ayment Status<br>lethod                            | Proc. Status                  | Transferred<br>to Invoice | Balance Payment Ref. | Authorized:<br>Released:        | 0.00   |
| 2 <sup>S</sup> Payroll | >  Payment D 00440                           | 29 130.00 B                         | RAINTREE Open                                      | Captured                      | 0.00                      | 0.00 9bdhe2zw        | Total Paid:                     | 130.00 |
| 🕜 Dashboards           |                                              |                                     |                                                    |                               |                           |                      | Total Transferr                 | 0.00   |
| Maganto Connector      |                                              |                                     |                                                    |                               |                           |                      | Unpaid Balance:                 | 0.00   |
| inagono comiector      |                                              |                                     |                                                    |                               |                           |                      | Unbilled Balan                  | 130.00 |
| More Items             |                                              |                                     |                                                    |                               |                           |                      |                                 |        |

Capture on Sales Order Screen

Void on Sales Order Screen

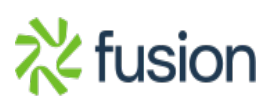

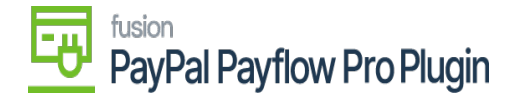

| • Acumatica            | Search 🔍 🚫                                                                                                    | Revision Two Products<br>Products Wholesale | 5/22/2023<br>5:49 AM ❤ ⑦    | 💄 admin |
|------------------------|----------------------------------------------------------------------------------------------------|---------------------------------------------|-----------------------------|---------|
| \$ Banking             | Sales Orders<br>SO SO007561 - Alta Ace                                                                                                    | NOTES ACTIVITI                              | The operation has completed | ×       |
| Projects               | ← 🗄 🖆 🖉 + 🔟 D • K < > >I QUICK PROCESS CREATE SHIPMENT HOLD …                                                                                                    |                                             | completed.                  |         |
| Payables               | * Order Type: SO P * Customer: AACUSTOMER - Alta Ace P Ordered City: 1.00                                                                                                    |                                             |                             | ^       |
|                        | Order Nbr.:     SO007561     P     * Location:     MAIN - Primary Location     P     P     Discount Total:     0.00       Status:     Open     Contact:     Amelia Armstrong     P     VAT Exempt T     0.00 |                                             |                             |         |
| Receivables            | * Date: 5/8/2023 * Currency: USD P 1.00 * VIEW BASE VAT Taxable T 0.00                                                                                                    |                                             |                             |         |
| 👶 Customization        | * Requested On: 5/8/2023 * * Project: X - Non-Project Code. D / Tax Total: 0.00                                                                                                    |                                             |                             |         |
| Sales Orders           | External Refer Description:                                                                                                    |                                             |                             |         |
| Purchases              | DETAILS TAXES COMMISSIONS FINANCIAL SHIPPING ADDRESSES DISCOUNTS SHIPMENTS                                                                                                    | RELATIONS TOTALS                            |                             |         |
| lnventory              | O + X CREATE PAYMENT CREATE PREPAYMENT CAPTURE VOID CARD PAYMENT IMPORT CARD PAYMENT                                                                                                    | Active *                                    | 2 Not Released:             | 0.00    |
|                        | B Doc. Type D *Reference Applied To Payment Status Proc. Status Transferred to Invoice                                                                                                    | Balance Payment Ref.                        | Authorized:<br>Released:    | 0.00    |
| 2 <sup>s</sup> Payroll |                                                                                                    |                                             | Total Paid:                 | 0.00    |
| Dashboards             |                                                                                                    |                                             | Total Transferr             | 0.00    |
| Maganta Connector      |                                                                                                    |                                             | Unpaid Balance:             | 130.00  |
| Magento Connector      |                                                                                                    |                                             | Unbilled Balan              | 130.00  |
| More Items             |                                                                                                    |                                             |                             |         |

# Void Card Payment in Sales Order screen

Note: After void card payment action in Payment tab, the Void Card action is disabled.

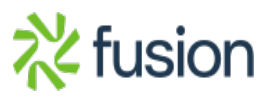